Aligo QTX100 Aligo TX100 Aligo RX100 VisionSC-A2

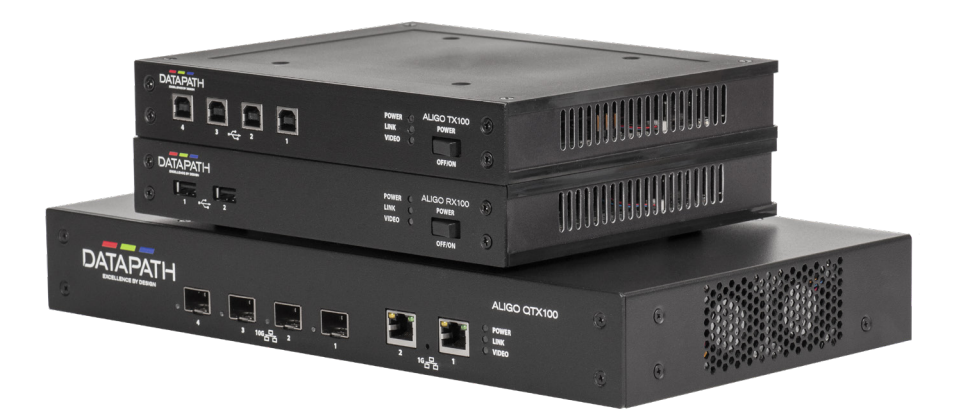

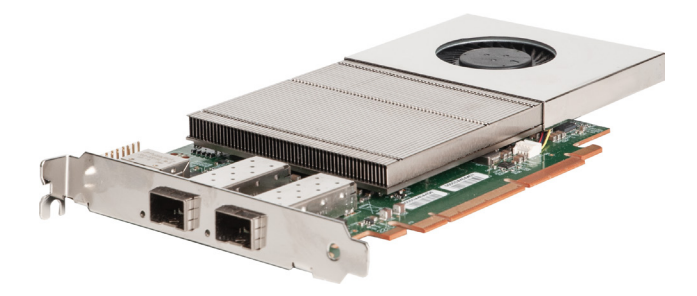

Engineering the world's best visual solutions

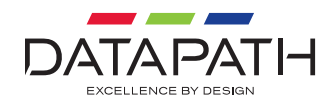

Thank you for purchasing Datapath products. The aim of this document is to quickly guide you through the process of initial setup. If any of the items are missing, please contact Datapath for further instructions.

## CONTENTS

- 1 x Aligo QTX100 unit, 1 x Aligo TX100 or 1 x Aligo RX100 unit or
- 1 x VisionSC-A2 card

#### ALIGO QTX100 (TRANSMITTER UNIT)

- 4 x HDMI locks
- Mains Power Cable
- 2 x 19" cabinet mount attachments
- 4 x USB Cable Type A to Type B

#### ALIGO TX100 (TRANSMITTER UNIT)

- 5 x HDMI locks
- 4 x M4 mounting screws
- 12V DC external power supply\*
- 4 x Rubber feet

#### ALIGO RX100 (RECEIVER UNIT)

- 4 x HDMI locks
- 4 x M4 mounting screws
- 12V DC external power supply\*
- 4 x Rubber feet

\*Depending on which unit is ordered; units shipped for use in powered racks may not be supplied with individual power supplies or mounting screws.

## OPTIONAL ACCESSORIES (PURCHASED SEPARATELY)

- 10GB 850NM + Modules (Order Code SFPPLUS10)
- Rack Mount Kit 1U (Order Code RMK01 (1U)
- Rack Mount Kit 6U (Order Code RMK06 (6U)

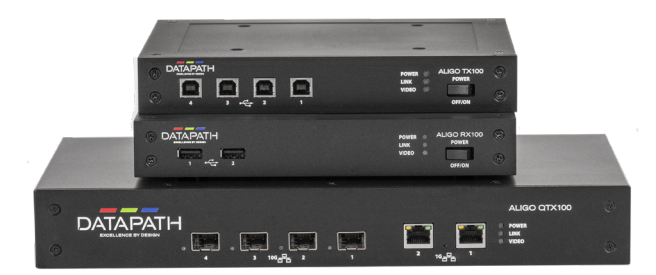

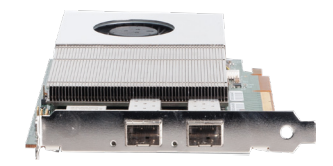

## STEP 1 CONNECTING THE ALIGO DEVICES

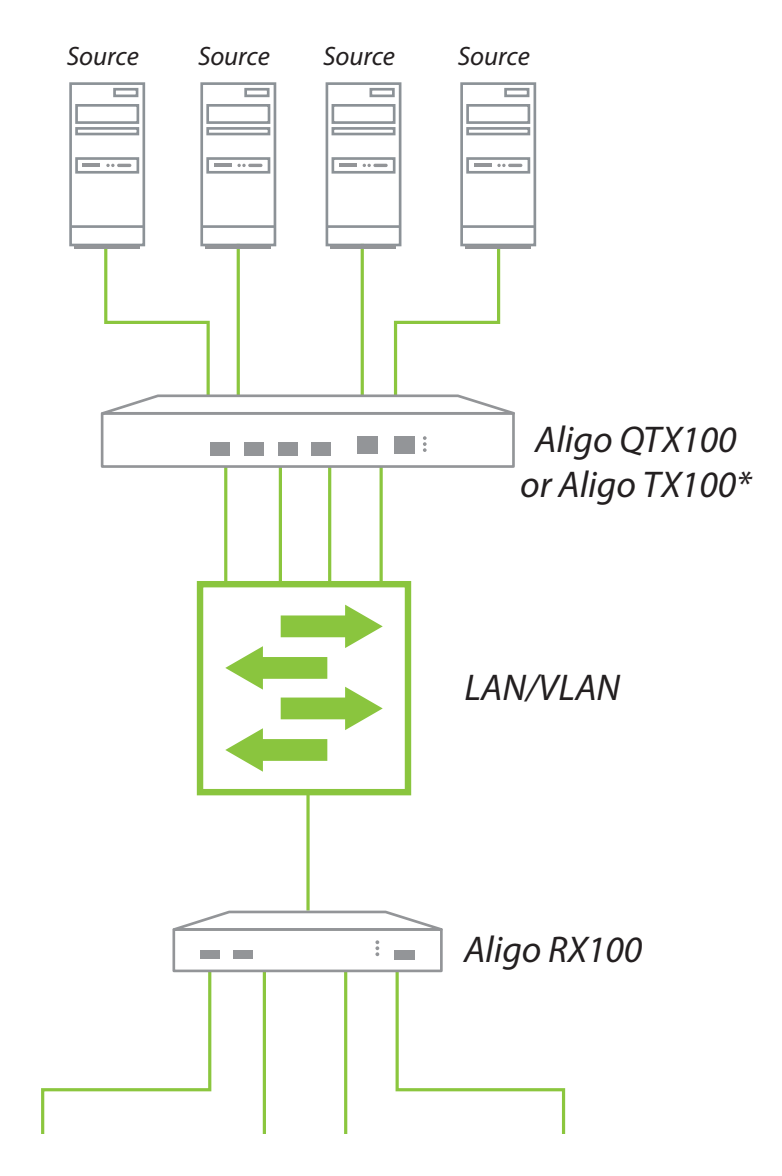

\* Please note the Aligo TX100 only requires a single 10G connection and has only 1 port.

#### HOW TO CONNECT THE ALIGO QTX100, ALIGO TX100 AND ALIGO RX100

Connect the Aligo QTX100 or AligoTX100 to a mains power supply.

- Connect up to four graphic outputs from your video sources to the HDMI input connectors on the rear of the Aligo QTX100 or Aligo TX100. Note: Where only one input is required, then input 1 must be used first before using inputs 2-4. Input 1 must always be connected to a valid HDMI source in order to function correctly, and you can only use inputs 2, 3 or 4 when using input 1.
- Connect SFP+ transceiver modules into the 10Gb SFP+ cages on the Aligo QTX100 or Aligo TX100. There are four 10Gb ports on the Aligo QTX100 and one 10Gb port on the Aligo TX100. (See illustrations).
- Connect an OM3 (minimum) fiber cable into each SFP+ module and connect the other end to the network switch using another SFP+ module at the switch end. We recommend using the same manufacturer model and grade of SFP+ module at both ends of the link. Note: An SFP+ module and 10Gb network connection is required for each HDMI channel i.e. if all four HDMI inputs are used, then all four network connections must be connected. (Aligo QTX100 only).
- Ensure that the switch port chosen has been configured to use the same Local Area Network (LAN/ VLAN) as the active Aetria Network Manager server (see Aetria Network Manager Quick Start Guide for more information).
- Now connect an Aligo RX100 into a spare switch port which has also been configured onto the same LAN/VLAN as the Aligo QTX100 or Aligo TX100 devices and the active Aetria Network Manager server. Connect the Aligo RX100 using the 10Gb SFP+ port located on the rear panel.
- Connect the Aligo RX100 HDMI output ports to the display devices. Note: Where only one output display is required, then output 1 must be used first before using outputs 2-4. Output 1 must always be connected to a valid HDMI sink in order to function correctly, and you can only use outputs 2, 3 or 4 when using output 1.
- Repeat as necessary for all Aligo devices required in the system, connecting all endpoints to the switch, or switches such that they appear on the same Local Area Network.
- Where KVM functionality will be required, connect the USB Type-B ports on the Aligo QTX100 or Aligo TX100 into spare USB ports on the source PC's that you wish to control. For more information on how to configure OneControl KVM feature please see separate Aetria documentation.
- When connecting USB and HDMI ports to the source PC's for KVM control, care should be taken to ensure that each USB channel matches its relative video channel in each case. i.e. USB1 should connect to the same source as HDMI1 video, USB4 to HDMI4 etc.

#### DIRECT CONNECT

Direct connect is a function that allows users to connect an Aligo RX100 directly to an Aligo TX100 or an Aligo QTX100 without going via a network. Direct Connect can also be used in troubleshooting to test the Aligo's are working correctly.

It should be noted that when being set up in the Direct Connect format it may take up to 30 seconds for the Aligo's to recognise they are being used in the Direct Connect mode. It should be noted that the VisionSC-A2 card does not support Direct Connect

#### **Setting up Direct Connect**

- Connect the Aligo QTX100 or AligoTX100 to a mains power supply.
- Connect up to four graphic outputs from your video sources to the HDMI input connectors on the rear of the Aligo QTX100 or Aligo TX100. Note: Where only one input is required, then input 1 must be used first before using inputs 2-4. Input 1 must always be connected to a valid HDMI source in order to function correctly, and you can only use inputs 2, 3 or 4 when using input 1.
- Connect SFP+ transceiver modules into the 10Gb SFP+ cages on the Aligo QTX100 or Aligo TX100 and the Aligo RX100. There are four 10Gb ports on the Aligo QTX100 and one 10Gb port on the Aligo TX100. (See illustrations on the following pages).
- Connect up to four OM3 (minimum) fiber cable into the SFP+ module on the Aligo QTX100 or one OM3 fiber to an Aligo TX100 and connect the other end to the SFP+ module on the Aligo RX100. The length of the cable can be up to 400m.
- Connect the Aligo RX100 HDMI output ports to the display devices. Note: Where only one output display is required, then output 1 must be used first before using outputs 2-4. Output 1 must always be connected to a valid HDMI sink in order to function correctly, and you can only use outputs 2, 3 or 4 when using output 1.

# Important Information: When using Direct Connect mode, never connect the 1G network ports directly to a network switch

#### **Updating Firmware on All Direct Connect Devices**

To update firmware on Direct Connect devices users must first download and install the Aligo Connection Manager which can be found in the downloads section of the Datapath website. Install the application onto a PC/Laptop within close proximity of the directly connected devices.

- Connect the PC/Laptop to the 1Gb connector on the Aligo TX100 or QTX100 then open the Aligo Connection Manager application. The application will automatically detect all Aligo devices.
- At least one Aligo TX100 or QTX100 has to be connected to an Aligo RX100 device via a fiber cable to enable the update of all Aligo devices.

When all devices have been detected the following dialog is displayed:

| Aligo Connection Manager<br>Version Number 1 1983 12399 Select New Version |             |                  |               |          |  |  |  |  |  |
|----------------------------------------------------------------------------|-------------|------------------|---------------|----------|--|--|--|--|--|
| Connected Device                                                           |             |                  |               |          |  |  |  |  |  |
| Serial Number                                                              | Device Type | Firmware Version | Update Status | Progress |  |  |  |  |  |
| DGC22                                                                      | QTX100      | 1.98.0.123898    | Idle          |          |  |  |  |  |  |
| Discovered Devie                                                           | :es         |                  |               |          |  |  |  |  |  |
| Serial Number                                                              | Device Type | Firmware Version | Update Status | Progress |  |  |  |  |  |
| DGC219                                                                     | RX100       | 1.98.0.123898    |               |          |  |  |  |  |  |
| DGC219                                                                     | RX100       | 1.98.0.123898    |               |          |  |  |  |  |  |
| DGC219                                                                     | RX100       | 1.98.0.123898    |               |          |  |  |  |  |  |
|                                                                            |             |                  |               |          |  |  |  |  |  |
|                                                                            |             |                  |               | Update   |  |  |  |  |  |
|                                                                            |             |                  |               | 1.0.0.0  |  |  |  |  |  |

#### **Updating Firmware on a Single Aligo RX100 Device**

- Connect the Aligo Connection Manager directly to the Aligo RX100. The user interface will detect and display details of the Aligo RX100.
- The Aligo RX100 has to be connected to an Aligo TX100 or QTX100 otherwise it will not be detected by the Aligo Connection Manager.

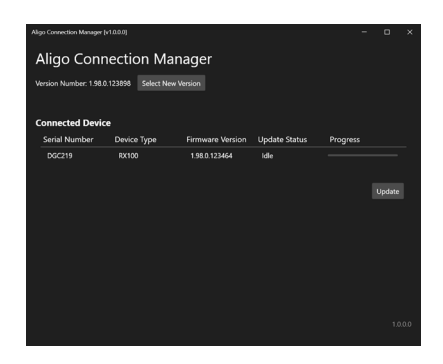

- Click on Select New Version and browse to select the latest version of the firmware. New firmware versions are available to download from the Datapath website, it is recommended to check the downloads page regularly for updates.
- Once the firmware has been identified and selected, click on Update. Progress bars will indicate the status for each device. All devices are automatically rebooted to complete the installation of the new firmware.

#### Aligo TX100 - Aligo RX100

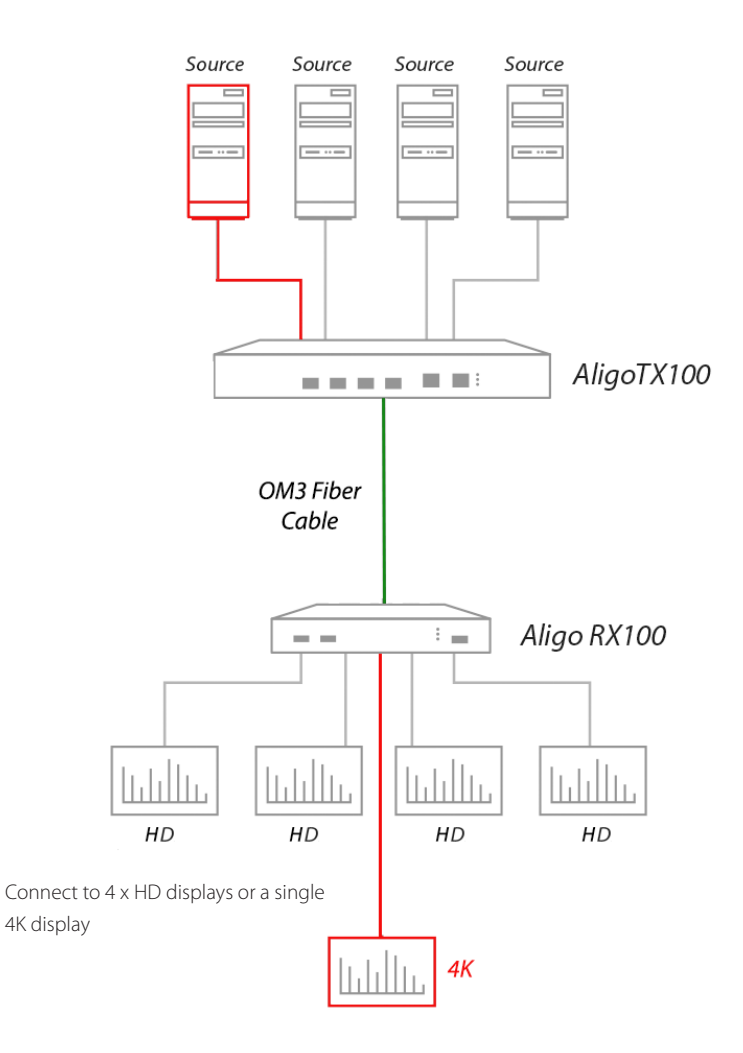

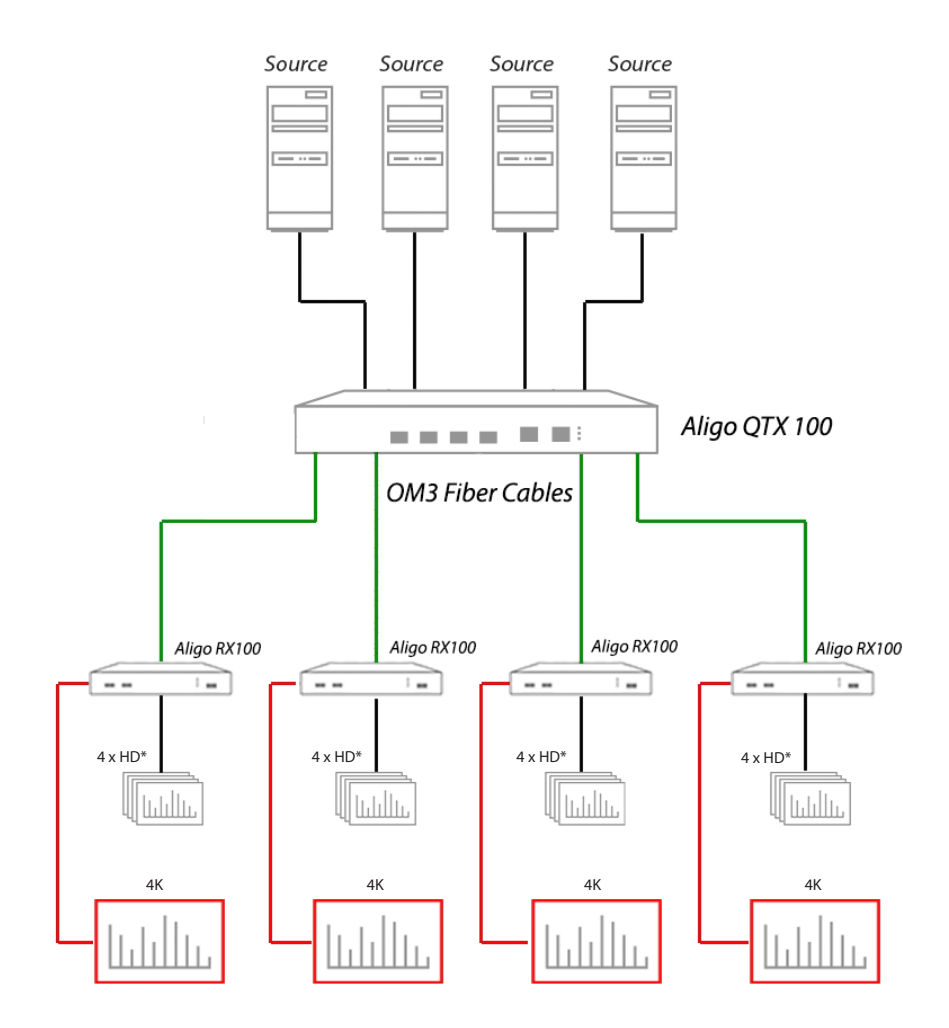

\* Users can only display on 4 x HD monitors in Direct Connect mode if the input source is 7680x1080 provided by an Image4K, otherwise only 1 x HD or 1 x 4k can be achieved.

## ALIGO QTX100 REAR PANEL

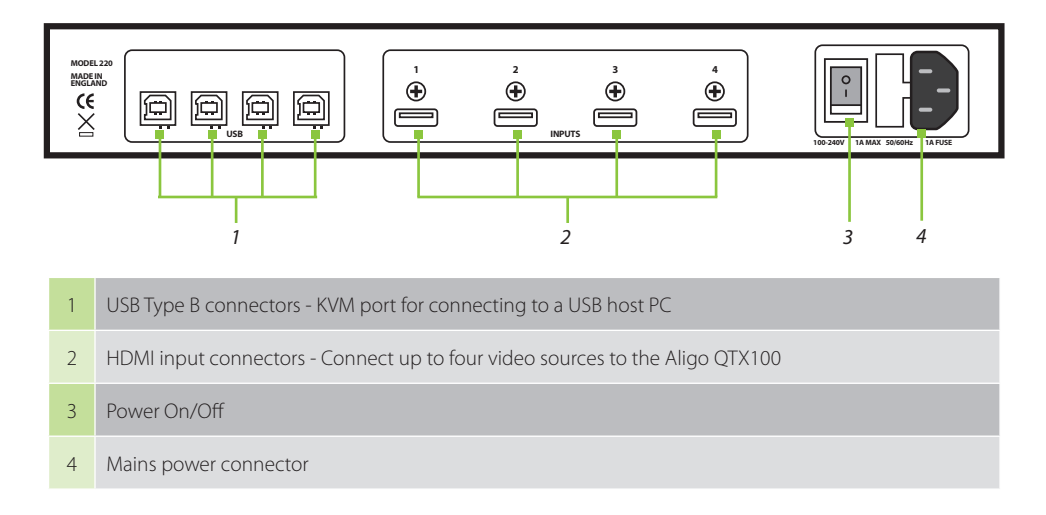

## ALIGO QTX100 FRONT PANEL

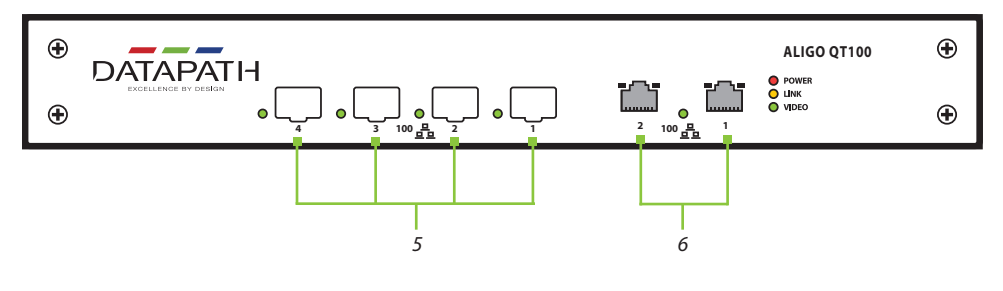

| 5 | 10Gb SFP+ Networked Video Transmit Ports.                                                                                                    |
|---|----------------------------------------------------------------------------------------------------|
| 6 | 2 x 1Gb RJ45 Media and Management Ports (implementation specific).<br>Please speak to Datapath commissioning representative for further details |

#### ALIGO TX100 REAR PANEL

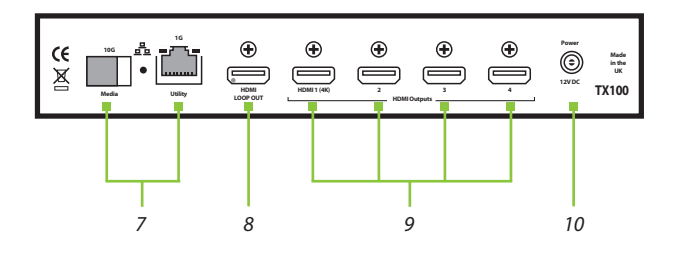

- 7 10Gb SFP+ and 1Gb RJ45 Networked Video Transmit Ports
- 8 Loop through for local monitoring of a 4K workstation
- 9 HDMI input connectors Connect up to four video sources to the Aligo TX100
- 10 Mains power connector

#### ALIGO TX100 FRONT PANEL

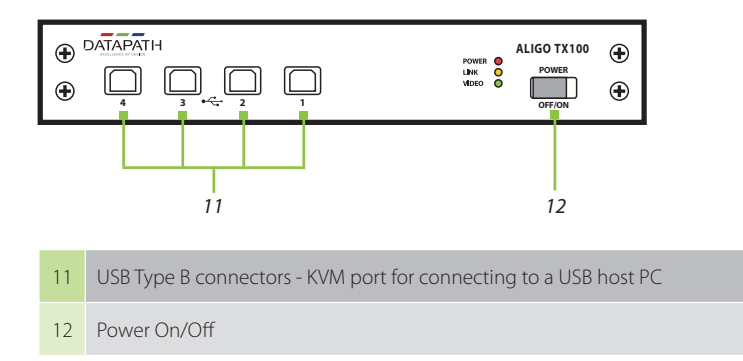

#### ALIGO RX100 REAR PANEL

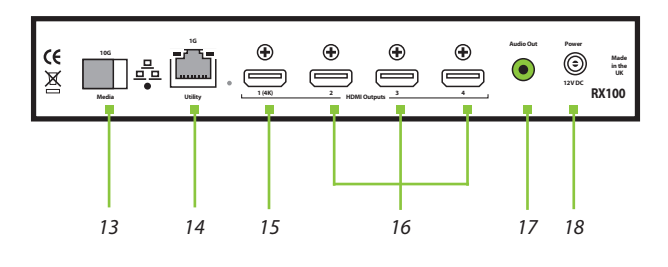

10Gb SFP+ Networked Video Receive Port
16B RJ45 LAN extension port for connecting to peripheral devices i.e. displays
17B HDMI 2.0 Primary video output port (4K)
16B HDMI 1.4 Secondary video output ports (HD)
17B Audio Out
18B Mains power connector

## ALIGO RX100 FRONT PANEL

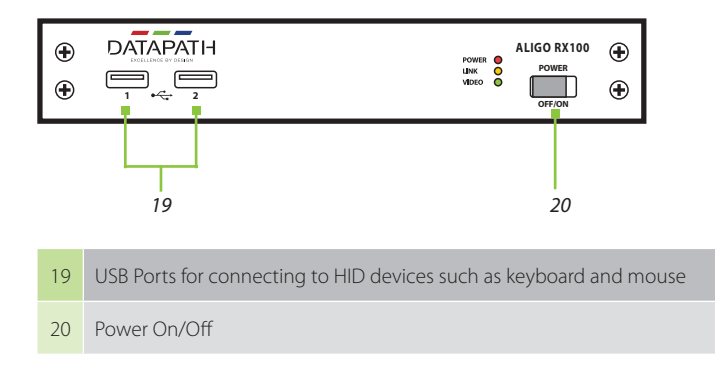

#### LED'S

| Power     | The green power LED indicates that the device is connected to a power supply and is switched on. Amber power LED means power is available, but board is switched off (RX100 only).                                                                                                    |
|-----------|----------------------------------------------------------------------------------------------------|
| Link      | Off - The device is still powering up.<br>Flashing on/off - Indicates the device has booted correctly (occurs approximately<br>30 seconds after power on) but it is not currently registered with the active<br>Aetria Network Manager server.*<br>Solid on - Indicates that the device has booted and the device is currently registered<br>by the active Aetria Network Manager server.*<br>(* also for Direct Connect)                                                                                              |
| Video     | Flashing on/off - Indicates that no stable video has been received/transmitted since<br>last power on.<br>Off - Indicates that no stable video is currently being received/transmitted, but video has<br>previously been received/transmitted on one or more channels since the last power on.<br>Solid on - Indicates that a stable video source on one or more channels has been locked<br>onto by the device and transmitted out onto the network (TX) / received from the network<br>and output to HDMI sink (RX). |
| 10G Ports | All 10G ports have LEDs on the 10G ports to indicate that each network channel has good, stable power.                                                                                                    |

## VISIONSC-A2 CAPTURE CARD

The VisionSC-A2 card is a dual channel 4K Aligo receiver capture card designed for use within a Datapath video wall controller or Aetria Workstation within an Aetria environment. The VisionSC-A2 capture card does not currently support Direct Connect.

To install your VisionSC-A2 card, follow these simple steps. You will need a flat-blade and / or a cross-head screwdriver to hand.

Power down the PC (including peripherals), switch off at the mains and disconnect all the cables connected to the computer, noting the positions for accurate reconnection.

Remove the PC cover.

Locate a vacant PCIe slot on the motherboard and remove the backing plate (retain all screws).

Remove the card from its packaging and secure it firmly into the empty PCIe slot.

Screw the VisionSC-A2 bracket to the back panel of the PC and replace the cover.

# Connect a network cable distributing the AV signals to SFP connectors on the card (SFP connectors and cables not supplied).

Reconnect all cables to the PC and power on.

The RJ45 port behind the bracket is not intended for customer use. This is used solely during the manufacturing process.

## **STEP 2 CONFIGURING ALIGO DEVICES WITHIN AETRIA**

#### **Check Device Connections and Network Configuration**

First, double check all Aligo devices are connected to the network switch and to their respective video sources and displays as above before proceeding.

Also ensure that all Aligo devices are on the same Local Area Network (LAN/VLAN) as the Aetria Network Manager server. This will have been pre-configured by Datapath and should be connected, powered up and running before going any further.

Once all Aligo devices are connected and powered up, you can verify each device is ready to connect by checking the link LED is flashing (as per the table on page 7), indicating that it is ready and waiting to be provisioned within Aetria.

#### Aligo Device Discovery (Provisioning)

On any machine connected to the Aetria Network, open up a web browser and navigate to the Aetria login page by following the login instructions. Enter user credentials.

Once within the Aetria Command Center, go to the Manage tab, and select **Hardware Configuration**. Then click on Provisioning (highlighted right) to discover the new Aligo sources and add them to the system.

Under the All Devices panel, you will find any new Aligo devices that have been provisioned on the network. Once a device has been successfully provisioned, the link LED on each device will be in a solid ON state.

From this point on please refer to the Aetria Command Center Quick Start Guide for further details on using the system.

| Aetria Command Center x +                                                                                                    |                              |                                                               |                                                                                                    |                                                                                                    |                                                                                                    |                                                                                                    |                                                                                                    |                                                                                                    | - c                                                                                                    | ×    |
|----------------------------------------------------------------------------------------------------|------------------------------|---------------------------------------------------------------|----------------------------------------------------------------------------------------------------|----------------------------------------------------------------------------------------------------|----------------------------------------------------------------------------------------------------|----------------------------------------------------------------------------------------------------|----------------------------------------------------------------------------------------------------|----------------------------------------------------------------------------------------------------|----------------------------------------------------------------------------------------------------|------|
| ← → C ▲ Not secure   Milps://aetria                                                                                                    | a-mm/acc/manage;/hardware-co | nfguration                                                    |                                                                                                    | Design Maria                                                                                                    | 198 🗸 Control                                                                                                    |                                                                                                    |                                                                                                    |                                                                                                    | 16 9 9 8<br>2 0                                                                                                    |      |
| Manage Hardware Configuration / All Devices                                                                                                    | / Aligo's devices / Aligo    | Tx TOP                                                        |                                                                                                    | 🖵 Provisi                                                                                                    | oning                                                                                                    |                                                                                                    |                                                                                                    |                                                                                                    |                                                                                                    | (31) |
| Al Devers      Al Devers      Al Devers      Al Devers      Al Devers      All Devers      All Devers | Control Party                | 50<br>10<br>10<br>10<br>10<br>10<br>10<br>10<br>10<br>10<br>1 | Provi<br>Provide Science Geld<br>Calor Science Geld<br>Calor Science Geld<br>Calor Science<br>Calor Science<br>Calor Science<br>Provides<br>Provides<br>Pr | 100 Provide State State | BOAT<br>Defail Source States<br>Defail Source States<br>Defail Source St | and<br>Matha 19 6404<br>A Gay Top Audio<br>A Gay Top Audio<br>A Gay Top Audio<br>A Gay Top Audio<br>A Gay Top Audio<br>A Gay Top Audio<br>S Top Audio<br>S Top Audio | PUMA<br>Child Source<br>Darloy Mode<br>Calor Romat<br>Calor Annual<br>Calor Annual | Hannel Hannel Hanne<br>Hannel Hannel Hannel Hannel Hannel Hannel Hannel Hannel Hannel Hannel Hannel Hannel Hannel Hannel Hannel Hannel Hannel Hannel Hannel Hannel Hannel Hannel Hannel Hannel Hannel Hannel Hannel Hannel Hannel Hannel Hannel Hannel Hannel Han | Aligo Tx TOP<br>Seel North Collection of Collection<br>Two in Align Type Align Cause Tx<br>Selected<br>device<br>properties | 5    |

From within Aetria you can check all devices are communicating properly by checking the serial numbers against the discovered devices.

You have now successfully added your new devices to the Aetria system.

# CE UK

Class A Declaration of Conformity

Datapath Ltd Declares that this product complies with the essential requirements and other relevant provisions of;

- European Union Directives 2014/30/EU, 2014/35/EU, 2011/65/EU and 2015/863/EU
- UK Government Electrical Equipment (Safety) Regulation 2016, Electromagnetic Compatibility Regulation 2016 and RoHS Regulation 2012

A copy of our Declaration of Conformity is available on request.

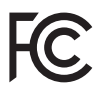

This device complies with part 15 of the FCC Rules. Operation is subject to the following two conditions: (1) This device may not cause harmful interference, and (2) this device must accept any interference received, including interference that may cause undesired operation.

Note: This equipment has been tested and found to comply with the limits for a Class A digital device, pursuant to part 15 of the FCC Rules. These limits are designed to provide reasonable protection against harmful interference when the equipment is operated in a commercial environment. This equipment generates, uses, and can radiate radio frequency energy and, if not installed and used in accordance with the instruction manual, may cause harmful interference to radio communications. Operation of this equipment in a residential area is likely to cause harmful interference in which case the user will be required to correct the interference at his own expense.

## **COPYRIGHT STATEMENT**

#### © Datapath Ltd., England, 2024

Datapath Limited claims copyright on this documentation. No part of this documentation may be reproduced, released, disclosed, stored in any electronic format, or used in whole or in part for any purpose other than stated herein without the express permission of Datapath Limited.

Whilst every effort is made to ensure that the information contained in this Quick Start Guide is correct, Datapath Limited make no representations or warranties with respect to the contents thereof, and do not accept liability for any errors or omissions.

Datapath reserves the right to change specification without prior notice and cannot assume responsibility for the use made of the information supplied. All registered trademarks used within this documentation are acknowledged by Datapath Limited.

Datapath UK and Corporate Headquarters Bemrose House, Bemrose Park, Wayzgoose Drive, Derby, DE21 6XQ, United Kingdom

↓44 (0) 1332 294 441
 ☑ sales-uk@datapath.co.uk

#### **Datapath North America**

2490 General Armistead Avenue, Suite 102, Norristown, PA 19403, USA

↓1 484 679 1553
 ☑ sales-us@datapath.co.uk

#### Datapath Japan

Axon Hamamatsucho, 1-1-23 Shibadaimon, Minato-ku, Tokyo-to, 105-0012, Japan 🖾 sales-jp@datapath.co.uk

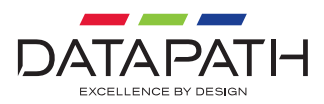

#### www.datapath.co.uk